Tisztelt Partnerünk!

Ebben a kis dokumentumban szeretnénk Önnek segítséget nyújtani abban, hogyan tudja az általunk készített programokat **telepíteni**, **frissíteni**, illetve azokat **aktiválni**. Szintén leírjuk, hogyan tudja 2010. júniusától a jogszabálykövetés illetve programfejlesztő frissítés céljából meghosszabbított **programok frissítés lejárati idejét meghosszabbítani**.

A rendszereket az Interneten heti gyakorisággal frissítjük. Ez nem jelenti azt, hogy Önnek ugyanilyen sűrűn kell ezt megtennie, de legalább havonta célszerű. Amikor olyan jogszabályváltozás következik be, amihez mindenképpen szükséges, továbbra is fogunk CD-t küldeni, de ezt ilyen sűrűn nem tudnánk költséghatékonyan gyártatni.

A következő oldalakon a DegyWIN program frissítését, telepítését írtuk le, de valamennyi Windows alapú szoftver frissítése ugyanígy történik (DbérWIN, DkonWIN, DszámlaWIN).

Igyekeztünk ezt a kis füzetet úgy összeállítani, hogy egyszerűen megérthető legyen, amennyiben olyan problémába ütközik, amelyet nem tud ebből megoldani, továbbra is szívesen segítünk ügyfélszolgálati elérhetőségeinken.

Sok sikert kívánunk a rendszerek használatához!

Üdvözlettel:

DRD-Software<sup>™</sup>

C.A.T. Consulting Kft.

FIGYELEM! A mellékelt licenc-kártyát feltétlenül őrizze meg!

## 1. A Windows programok telepítése

Amennyiben a program egy korábbi példánya már telepítve van a számítógépre, akkor beszélünk frissítésről. Ellenkező esetben <u>a következőkben leírtakat átlépheti és a telepítés leírására léphet (ha demót szeretne feltenni vagy olyan gépre kívánja a rendszert telepíteni, amin korábban az még nem volt felrakva) a 1.2.1 vagy 1.2.2 pontra attól függően, hogy CD-ről vagy internetről szeretné ezt végrehajtani.</u>

A már telepített programok képesek önmagukat frissíteni, ha van az adott számítógépen internet elérés. Ehhez be kell kapcsolnia ezt az automatikus frissítést az adott program Alapbeállítások lapján.

## 1.1 <u>Frissítés</u> telepítés telepítő programból (előkészítés)

#### Korábbi verzió eltávolítása (ha már volt telepítve korábbi program):

a START menüben válassza a Beállítások menüpontot, majd azon belül a Vezérlőpult-ot:

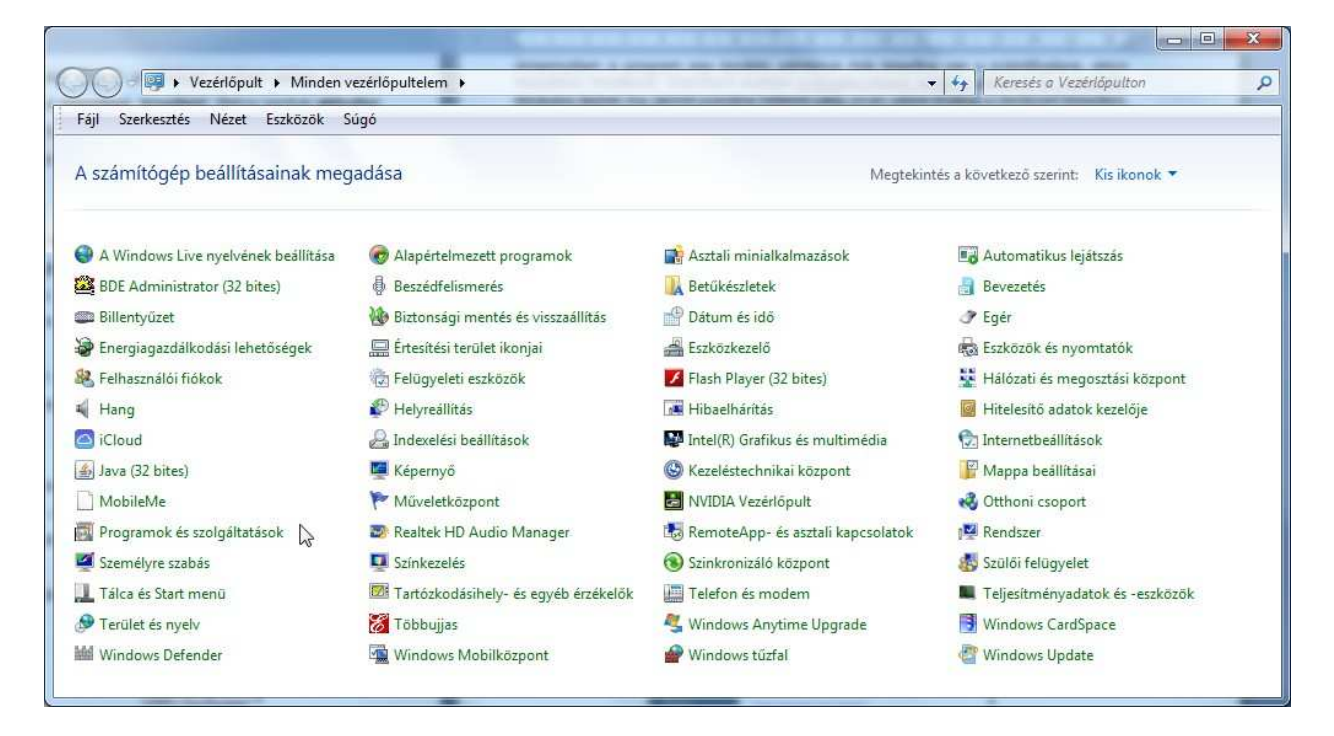

a **Programok és szolgáltatások** (vagy XP esetén **Programok telepítése, eltávolítása**) ikonra kattintson kettőt.

A számítógép elkészíti Önnek a telepített programok listáját. Ebben jelölje ki a **DbérWIN**-t (a DbérWIN programon keresztül mutatjuk be, de valamennyi rendszer esetében így kell eljárni),

| Fájl Szerkesztés Nézet Eszki                                      | szők Súgó                                                                                         |                                                                            | T T Ker                                   | eses. Programok | es szoigaitatasi                    |   |
|-------------------------------------------------------------------|---------------------------------------------------------------------------------------------------|----------------------------------------------------------------------------|-------------------------------------------|-----------------|-------------------------------------|---|
| Vezérlőpult – kezdőlap<br>Telepített frissítések<br>megjelenítése | Program eltávolítása vagy módosítása<br>A program eltávolításához jelölje ki azt a listában, majo | l kattintson az Eltávolítás, a Mó                                          | idosítás vagy a Javítá                    | is lehetőségre. |                                     |   |
| Windows-szolgáltatások be- és<br>kikapcsolása                     | Rendezés 🕶 Eltávolítás Módosítás                                                                  |                                                                            |                                           |                 | !≡ ▪                                | Ø |
|                                                                   | Név                                                                                               | Közzétevő                                                                  | Telepítve                                 | Méret           | Verzió                              |   |
|                                                                   | w DbérWIN 2011<br>DberWIN 2012<br>DbérWIN 2013                                                    | C.A.T. Consulting Kft.<br>C.A.T. Consulting Kft.<br>C.A.T. Consulting Kft. | 2012.01.05.<br>2013.01.14.<br>2013.03.11. |                 | 1.20.0104<br>2.13.0114<br>3.03.0311 |   |
|                                                                   | DbérWIN 2014                                                                                      | C.A.T. Consulting Kft.                                                     | 2014.01.28.                               |                 | 4.01.0127                           |   |
|                                                                   | Debugging Tools for Windows (x64) DegyWIN Dev/ET Documentation Insight Express Edition V2.0.3     | Microsoft Corporation<br>C.A.T. Consulting Kft.<br>DevJET                  | 2012.08.13.<br>2013.11.26.<br>2012.05.08. | 35,9 MB         | 6.11.1.404<br>3.11.1126             |   |
|                                                                   |                                                                                                   | C.A.T. Consulting Kft.                                                     | 2012.05.29.                               | 1,75 MB         | 1.19.1126                           |   |

kattintson rá (ez legyen a kijelölt), majd kattintson az **Eltávolítás** gombra. Régebbi operációs rendszer vagy régi telepítés esetén előfordulhat, hogy meg kell erősítenie az eltávolítást. Újabbak esetén a telepítőhöz hasonló ablakban kell engedélyeznie, hogy a számítógép levegye a programot a rendszerből.

Miután eltávolítja a program korábbi verzióját, az Ön által berögzített adatok nem sérülnek. Csak azokat a programokat, vagy a rendszer működéséhez szükséges adat fájlokat fogja a Windows törölni, amiket mi adtunk. Ezek az új verzió telepítésével – frissített formában – újra felkerülnek a számítógép lemezére.

Ettől függetlenül, legalább e művelet előtt készítsen adatairól biztonsági mentést.

## 1.2 Új program, vagy frissítés telepítése

## 1.2.1 Az új verzió telepítése CD-ről

helyezze be a CD-t, majd válassza a *Mappa megnyitása a fájlok megtekintéséhez* lehetőséget. A megnyíló ablakban kattintson kettőt a bal gombbal az *INDUL.HTM* fájlra.

## 1.2.2 Az új verzió telepítése Internetről

címoldalunkon kattintson a Letöltések menüpontra:

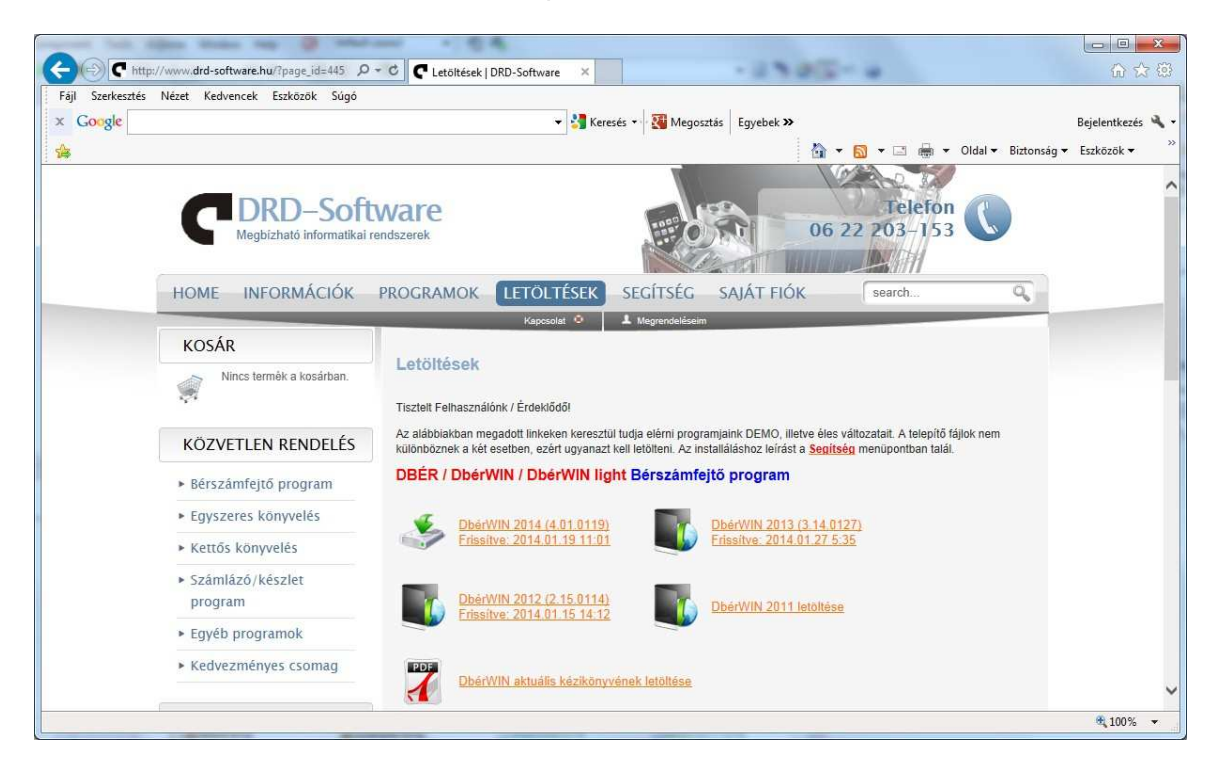

ezután görgesse lejjebb a képernyőt, majd a táblázatban kattintson a megfelelő program nevére (pl. *DbérWIN 2014 4.01.0131*). Itt egyúttal a programverziót is ellenőrizheti.

Válassza a Futtatás-t (vagy Megnyitás-t, ha azt írta ki):

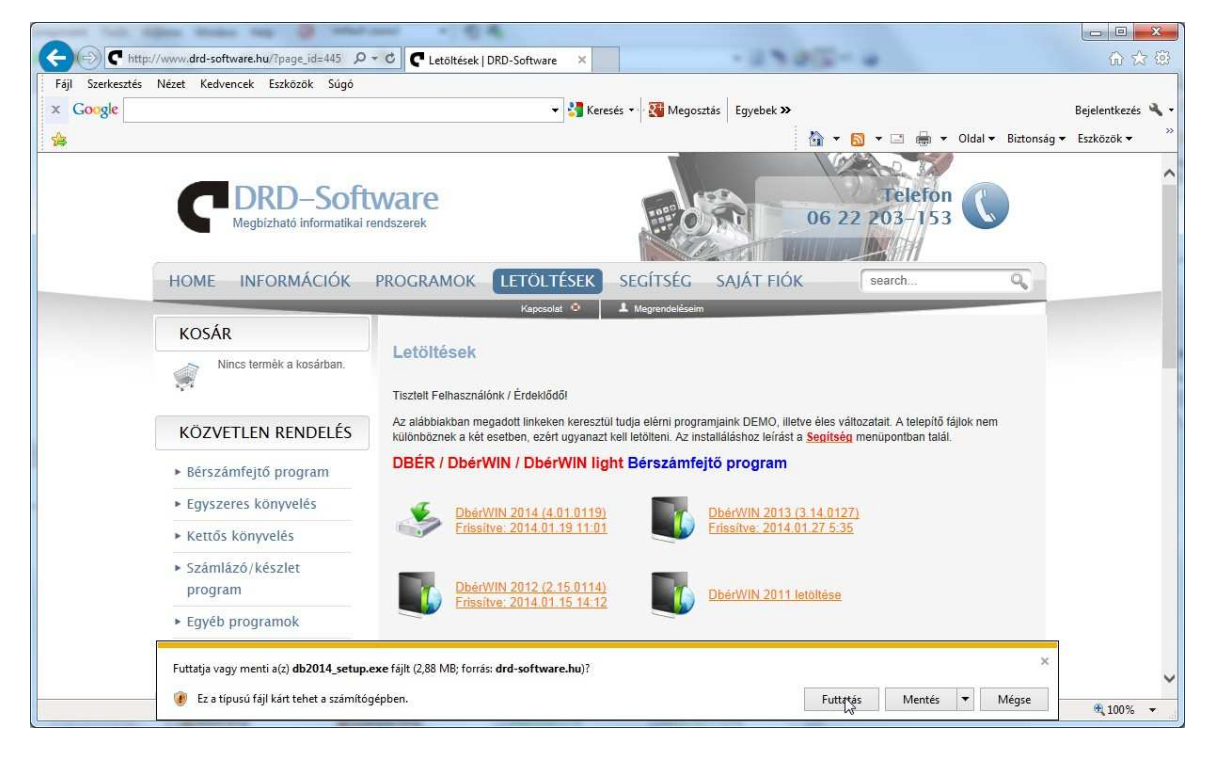

Ezután a program telepítő indul el.

## 1.3 A SETUP program használata

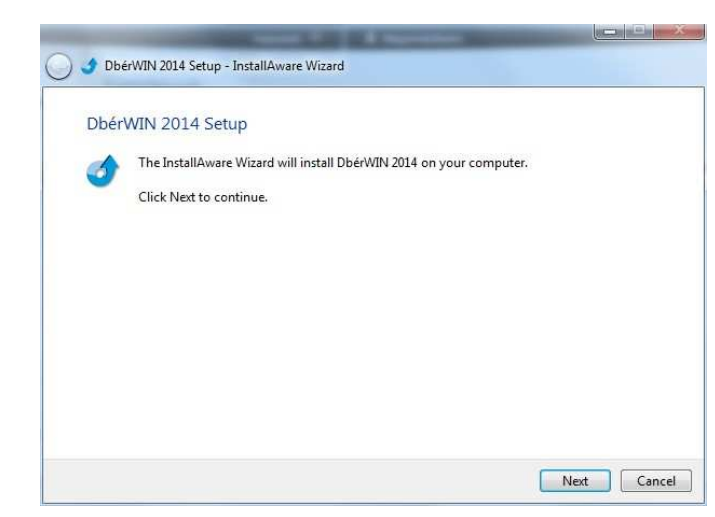

# Az üdvözlő képernyőn kattintson a **NEXT** gombra

Jelölje meg az *I accept…* választógombot, amennyiben elfogadja a telepítés feltételeit, majd újra kattintson a *Next* gombra.

Amennyiben nem talál *I Accept...* jelölő négyzetet, görgesse lefelé a szerződést, amíg a *Next* gomb aktiválódik.

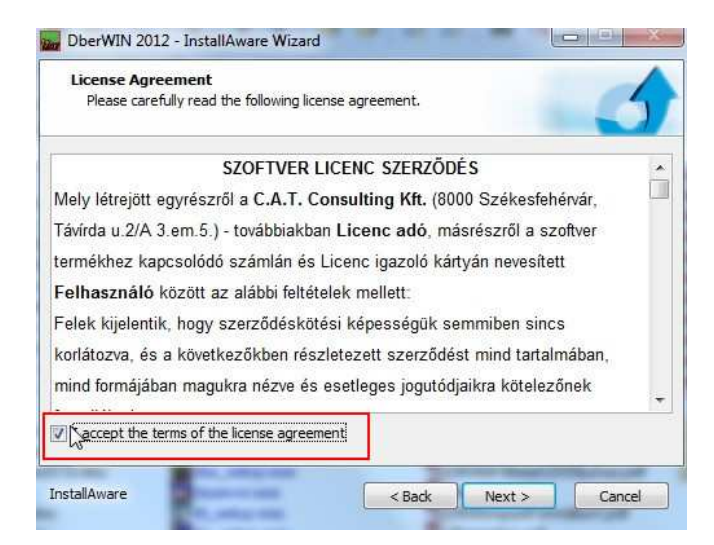

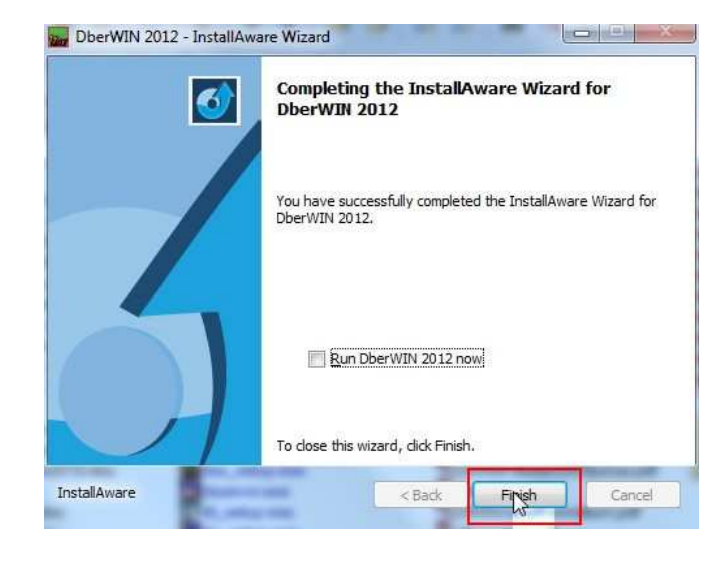

Amikor elkészült a telepítő, a *Finish* gombra kattintva befejezheti a műveletet.

## 2. A program-rendszer élesítése

Amikor demó programba lép, vagy még nem hosszabbította meg a frissítés lejáratát az aktuális licenc-kártyával, az induláskor azonnal az alábbi képernyőt kapja. *DEMÓ program esetében válassza a Nem, most nem aktiválom nyomógombot.* 

Már használatba vett szoftver esetében a hosszabbítást, vagy új licenc (pl. valamilyen modul) hozzáadását a **Beállítások** menü -> **Rendszerinformációk** pontjában tudja elvégezni, ha az itt megjelenő ablakban megnyomja a **Rendszer aktiválás/Hosszabbítás** gombot. Ekkor a következőket fogja látni:

|         | aktiválval                         |                                                      |
|---------|------------------------------------|------------------------------------------------------|
| Lejárat | AKLIVAIVA!<br>Frissités Cég        |                                                      |
|         |                                    |                                                      |
|         |                                    |                                                      |
|         |                                    | Tallózás                                             |
|         | i <mark>ég nincs</mark><br>Lejárat | <b>lég nincs aktiválva!</b><br>Lejárat Frissítés Cég |

Az *Útvonal* mezőben megadhatja a licenc-fájl helyét (annak a CD-nek a helyét, amit tőlünk kapott), vagy megkeresheti azt a *Tallózás* gombra kattintva:

|          | 📼 e: [catcons_cd]              |               | • |
|----------|--------------------------------|---------------|---|
| Kattints | son kettőt a kívánt könyvtár m | egnyitásához! |   |
| E:\      |                                |               |   |
| images   |                                |               |   |
|          |                                |               |   |
|          |                                |               |   |
|          |                                |               |   |
|          |                                |               |   |
| C        |                                |               |   |

Ilyenkor azt a könyvtárt fogja átemelni a rendszer, amit az "aktuális könyvtár" feliratnál lát. Ahhoz, hogy kijelöljön egy mappát, kattintson rá kettőt. Miután a megfelelőt megtalálta (és az megjelent a kék feliratban), nyomja meg a **Kiválaszt** gombot.

Az előző ablakba visszatérve, megjelennek az elérhető licenc-kulcsok a listában, nyomja meg a **Mindet** gombot, vagy jelölje ki azokat, amelyeket aktiválni szeretne.

| 🚂 Program aktiválás         |                    |            |           |             | ×   |
|-----------------------------|--------------------|------------|-----------|-------------|-----|
| A rendszer n                | nég nincs a        | ktiválva!  |           |             |     |
| Program / modul megnevezése | Lejárat            | Frissítés  | Cég       |             |     |
| ✓ DegyWIN                   | 2050.12.31         | 2011.01.15 | Korl.     | C.A.T.      | Cot |
| Útvonal D:\Delphi\DegyWIN\  |                    |            |           | Tallózá     | s   |
| Mindet Egyet sem ? Segítség | ✔ Igen, most aktiv | álu 🔭 🚺    | lem, most | nem aktivál | unk |

Nyomja meg az **Igen, most aktiválunk** gombot. Amennyiben van már licenc-kulcs telepítve, a program a következő kérdést fogja feltenni:

| onnam |                                                           |                                       |
|-------|-----------------------------------------------------------|---------------------------------------|
| ?     | Létezik telepített licenc ku<br>(Ellenkező esetben hozzáf | ulcs. Törölhetem?<br>űzöm a végéhez.) |
|       |                                                           |                                       |

Válaszoljon **Igen**nel, ha nem szeretne többszörös regisztráció miatt megtartani egy korábbi, másik cég nevére kért licenc-kulcsot, amennyiben **Nem**mel válaszol, a programba lépéskor választhat majd a jogosult cégek között. Ez utóbbira csak akkor van szükség, ha több (könyvelő) cég nevére vásárolt licenceket szeretne egy gépen használni (nem több céges rendszert!).

Miután megtörtént a regisztráció, a program a következő üzenetet küldi:

| DbérWIN             | X              |
|---------------------|----------------|
| A rendszer aktiválá | sa megtörtént! |
| ОК                  |                |
|                     | 13             |

## 2.1 Többszörös regisztráció

Előfordul olyan eset, amikor egy rendszerben több külön cég is használja programjainkat (nem egy könyvelő iroda több céges programjáról van szó, hanem arról, ha pl. egy könyvelő kft és mondjuk egy egyéni vállalkozó is ugyanazon a programon, de külön cégeket könyvel). Ilyenkor többszörös regisztrációval kell élesíteni. A program induláskor lehetőséget ad arra, hogy eldöntse, melyik cég legyen a "jogosult felhasználó":

| V Kód Regisztrált cégnév                       | Cég Lejár                 |
|------------------------------------------------|---------------------------|
| 4754 C.A.T. Consulting Kft.<br>1 Könyvelő Kft. | 99 2050 12<br>99 2050.12. |
| 15.21                                          | N                         |

Álljon rá a kívánt felhasználóra, majd kattintson a Kiválasztás gombra.

## 3. A programrendszerek frissítés lejáratának hosszabbítása

Ehhez a művelethez nem kell más tennie, mint az általunk küldött licenc-kártya megfelelő sorában található *Hosszabbító kódot* begépelni a megfelelő menüpontban. Ezt a *Beállítások* menüben találja, a *Licenc hosszabbítás* alatt. A megjelenő ablakban a *Kód* mezőbe gépelje be a kódot, majd nyomjon *Enter* gombot, vagy nyomja meg a *Rendben* gombot:

| Hosszabbító kód  | 1 a a      | 0               | de írja a licen | c-kártyán szer | eplő kódot) |
|------------------|------------|-----------------|-----------------|----------------|-------------|
| Licenc tul.kódja | 4754       | Licenc tul. nev | C.A.T. C        | onsulting Kft  |             |
| Rögzíthető cég   | 99         | Licenc érvénye  | s 2050.1        | 2.31           |             |
| Frissítés lejár  | 2015.01.15 |                 | C               | Pandhan        | Méasa       |

Sikeres hosszabbítás után a program nyugtázza a műveletet egy üzenettel:

| i dátumok, könyvelhető cégek szá | ima be <mark>állít</mark> va!     |
|----------------------------------|-----------------------------------|
| ОК                               |                                   |
| t                                | ti dátumok, könyvelhető cégek szá |

Amire figyeljen: a kódban a kisbetűk / nagybetűk különböznek. A nulla és az "O" betű nem azonos, illetve, hogy megfelelő lejárati dátum legyen a kódkártyán (ne korábbival akarjon hosszabbítani).

Célszerű a kód beírását akkor megtenni, amikor kézhez kapja a licenc-kártyát, mivel a program a lejárat előtt ugyan figyelmeztet, de ha nem aktiválja a licenc-t, az automatikus frissítések letöltése leáll.

## 4. Programokon belüli (automatikus vagy kézi) frissítés

A 2010. július 16. utáni programokat az előzőekben leírtaktól eltérően, programon belülről is frissítheti kézi indítással vagy automatikus módon. Ezek használatát a DbérWIN programon mutatjuk be, de valamennyinél egyformán működik.

#### 4.1 Kézi indítású frissítés

A programok főmenüjében megtalálható Segítség (vagy programtól függően) almenüben a *Program frissítés letöltése* pontra kell kattintani.

| orzsadatok          | Havi teendők Lekére                        | dezések <u>K</u> iegészítők <u>B</u> eállítások | <u>S</u> egítség <u>V</u> ége                                                       |                                       |               |
|---------------------|--------------------------------------------|-------------------------------------------------|-------------------------------------------------------------------------------------|---------------------------------------|---------------|
|                     |                                            |                                                 | <u>N</u> évjegy panel                                                               |                                       | Kezelő 1.     |
|                     |                                            |                                                 | Program frissítés                                                                   | ; letöltése                           | bejelentkezve |
|                     |                                            | DbérWIN 4.0                                     | <u>K</u> ézikönyv megn<br>K <u>a</u> rbantartó felao<br>A <u>d</u> attáblák frissít | yitása Internetről<br>datok ≯<br>lése |               |
|                     | Könyvelt cég:                              | Munka                                           |                                                                                     | Könyvelt év: 2014                     | •]            |
| A program<br>Licenc | m jogosult felhasználó<br>tulajdonos neve: | ja<br>C.A.T. Consulting Kft.                    |                                                                                     |                                       |               |
| Licenc              | tulajdonos címe:                           | 8000 Székesfehérvár Távirda u.                  | 2/A 3/                                                                              | 67                                    |               |
| Aprogra             | am licenc érvényes:                        | 2050.12.31                                      |                                                                                     |                                       |               |
| Aprogr              | am frissítése aktív:                       | 2015.01 Forráskód: 201                          | 4.1                                                                                 | SOLLA                                 | IRE           |
|                     | lhető cég:                                 | Korlátlan Ügyfélkód 475                         | 54                                                                                  |                                       |               |
| Konyve              |                                            |                                                 |                                                                                     |                                       |               |

A menüpont indításakor a rendszer – amennyiben van internet hozzáférés az adott számítógépen – lehívja a rendelkezésre álló verzió információkat.

Ezen a képernyőn láthatja, hogy jelenleg Önnél milyen verziójú program fut, illetve, hogy az Interneten melyik verzió áll rendelkezésére. Olyan esetben, ha például valamiért szeretné újratelepíteni a programot, elindíthatja a letöltést még akkor is, ha esetleg a neten lévő verzió alacsonyabb. A telepítéshez mindössze annyi a feladata, hogy a *Letöltés* gombra kattint.

#### 4.2 Automatikus frissítés bekapcsolása és működése

Állandó Internet kapcsolattal rendelkező számítógépen beállíthatja, hogy a program minden indításkor ellenőrizze, elérhető-e frissebb verzió. Ehhez az **alapbeállítások**nál tegyen pipát az **Automatikus frissítés keresés Interneten** jelölőnégyzetbe.

Amikor belép a programba, az megnyitja az Internet kapcsolatot és lehívja az elérhető frissítés információkat. Amennyiben a jelenleginél magasabb verziószámú változat érhető el, erről üzenetben fogja tájékoztatni:

|            | káció a szerverrel                                                                                  |                                   |   |
|------------|----------------------------------------------------------------------------------------------------|-----------------------------------|---|
| Fájl       |                                                                                                    |                                   |   |
| Állapot    |                                                                                                    |                                   |   |
| Sebesség   |                                                                                                    |                                   |   |
| Folyamat   |                                                                                                    |                                   | 1 |
| Jelenleg Ö | n 4.01.0131 verziót használ. A Netről 4.01.0131<br>és adatfáilok letöltéséhez nyomia meg a "Letölte | . verzió elérhető.<br>és" gombot! |   |
| A program  |                                                                                                    |                                   |   |

Ekkor az előzőekben leírtakhoz hasonlóan mindössze a *Letöltés* gombra kell kattintania. Miután az aktualizált program rendelkezésre áll, a szoftver tájékoztatni fogja arról, hogy a *Bezárás* gomb megnyomása után kilép és újraindul. A következő belépésnél már az új program fog megjelenni.

Amennyiben valamilyen okból nem kívánja letölteni a frissítést, válassza a *Mégse* gombot az ablak megjelenésekor. Ezt nem javasoljuk, különösen akkor, ha hálózatban használják a rendszert és a többi felhasználó letölti a program aktualizálásokat.

# TARTALOM

| 1. A Windows programok telepítése                          | 2  |
|------------------------------------------------------------|----|
| 1.1 Frissítés telepítés telepítő programból (előkészítés)  | 2  |
| 1.2 Új program, vagy frissítés telepítése                  | 3  |
| 1.2.1 Az új verzió telepítése CD-ről                       | 3  |
| 1.2.2 Az új verzió telepítése Internetről                  | 4  |
| 1.3 A SETUP program használata                             | 5  |
| 2. A program-rendszer élesítése                            | 6  |
| 2.1 Többszörös regisztráció                                | 8  |
| 3. A programrendszerek frissítés lejáratának hosszabbítása | 9  |
| 4. Programokon belüli (automatikus vagy kézi) frissítés    | 10 |
| 4.1 Kézi indítású frissítés                                | 10 |
| 4.2 Automatikus frissítés bekapcsolása és működése         | 11 |

## Hasznos információk:

## Elérhetőségek

C.A.T. Consulting Gazdasági Tanácsadó, Könyvelő és Rendszerfejlesztő Kft.

| Székhely:        | 8000 Székesfehérvár, Távírda u. 2/A      |                        |
|------------------|------------------------------------------|------------------------|
| Postacím:        | 8002 Székesfehérvár Pf. 202.             |                        |
| Telefon:<br>Fax: | 06 22 203-153 / 790-076<br>06 22 790-076 | (nyitvatartási időben) |

E-mail:

Általános kérdésekben: info@drd-software.hu vagy info@drdsw.hu

vagy használja WEB-oldalunk Kapcsolat pontját a közvetlen üzenetküldéshez.

#### WEB oldal:

http://www.drd-software.hu és http://www.drdsw.hu

#### Nyitvatartási idők:

Hétfőtől csütörtökig 8:30-16 óráig, pénteken 8:30-14 óra között.

Személyes megkeresés előtt kérjük, hogy egyeztessen időpontot, annak elkerülése érdekében, hogy egy másik megbeszélés miatt esetleg hosszan kelljen várakoznia.